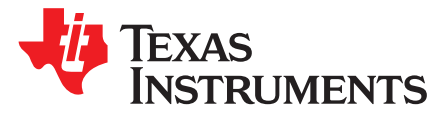

User's Guide SLUUB53–July 2014

# Control Card in Digitally Controlled Off-Line Isolated Power Converters

This user's guide describes the characteristics, operation, and use of the UCD3138A64CEVM-660 evaluation module (EVM). The UCD3138A64CEVM-660 is a fully assembled and tested platform for evaluating the performance of the UCD3138A64 digital controller device from Texas Instruments. This document includes schematic diagrams, a printed circuit board (PCB) layout, bill of materials, and test data. Throughout this document, the abbreviations EVM, UCD3138A64CEVM, and the term evaluation module are synonymous with the UCD3138A64CEVM-660, unless otherwise noted.

#### Contents

| 1     | Introdu | uction                                                                                     | 2  |
|-------|---------|--------------------------------------------------------------------------------------------|----|
| 2     | Descri  | ption                                                                                      | 3  |
|       | 2.1     | Typical Applications                                                                       | 3  |
|       | 2.2     | Features                                                                                   | 3  |
|       | 2.3     | Configuring the EVM to Access EEPROM SPI or I <sup>2</sup> C Communication with UCD3138A64 | 3  |
| 3     | Specif  | ications                                                                                   | 4  |
| 4     | Schem   | natics                                                                                     | 5  |
| 5     | Test E  | quipment                                                                                   | 7  |
|       | 5.1     | PC Computer                                                                                | 7  |
|       | 5.2     | Oscilloscope                                                                               | 7  |
| 6     | Equipr  | nent Setup                                                                                 | 8  |
|       | 6.1     | Graphical User Interface (GUI)                                                             | 8  |
|       | 6.2     | Hardware Setup                                                                             | 8  |
|       | 6.3     | List of Test Points                                                                        | 9  |
| 7     | Test P  | Procedure                                                                                  | 10 |
|       | 7.1     | Download Firmware Code to UCD3138A64EVM-660                                                | 10 |
|       | 7.2     | Erase Firmware Code from UCD3138A64EVM-660                                                 | 11 |
|       | 7.3     | Equipment Shutdown                                                                         | 11 |
| 8     | EVM A   | Assembly Drawing and PCB layout                                                            | 12 |
| 9     | Bill of | Materials                                                                                  | 15 |
| Appen | dix A   | Summary of Using Code Composer Studio v5.5                                                 | 17 |
|       |         |                                                                                            |    |

#### List of Figures

| 1  | UCD3138A64EVM-660 Schematics (1 of 2)                     | . 5 |
|----|-----------------------------------------------------------|-----|
| 2  | UCD3138A64EVM-660 Schematics (2 of 2)                     | . 6 |
| 3  | USB-to-GPIO Interface Adapter (HPA172)                    | . 7 |
| 4  | UCD3138A64EVM-660 Test Connections                        | . 8 |
| 5  | UCD3xxx/UCD9xxx Device GUI                                | 10  |
| 6  | Firmware Code Downloading                                 | 11  |
| 7  | UCD3138A64EVM-660 Top Layer Assembly Drawing (Top View)   | 12  |
| 8  | UCD3138A64EVM-660 Bottom Assembly Drawing (No Components) | 12  |
| 9  | UCD3138A64EVM-660 Top Copper (Top View)                   | 13  |
| 10 | UCD3138A64EVM-660 Internal Layer 1 (Top View)             | 13  |
| 11 | UCD3138A64EVM-660 Internal Layer 2 (Top View)             | 14  |
| 12 | UCD313A64CEVM-660 Bottom Copper (Top View)                | 14  |

Control Card in Digitally Controlled Off-Line Isolated Power Converters

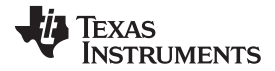

| 13 | CCSv5.5 Workspace Launcher                      | 17 |
|----|-------------------------------------------------|----|
| 14 | Import Existing CCS Eclipse Project             | 18 |
| 15 | Importing a CCSv5.5 Project                     | 18 |
| 16 | Project Explorer                                | 19 |
| 17 | Successful Build of UCD3138-Related Source Code | 20 |
|    |                                                 |    |

# List of Tables

| 1 | Key Differences Between UCD3138 and UCD3138A64 | 2  |
|---|------------------------------------------------|----|
| 2 | UCD3138A64EVM-660 Specifications               | 4  |
| 3 | Test Point Functions                           | 9  |
| 4 | Bill of Materials                              | 15 |

## 1 Introduction

Introduction

This UCD3138A64CEVM-660 evaluation module helps evaluate the UCD3138A64 digital controller device from Texas Instruments and aids in design of digitally controlled isolated power converters. The UCD3138A64 device belongs to the UCD3138 family of highly-integrated digital controller devices optimized for isolated power supply applications. Compared to the UCD3138 device, the UCD3138A64 device offers the following features:

| Product Features                                               | UCD3138       | UCD3138A64                             |
|----------------------------------------------------------------|---------------|----------------------------------------|
| Program Flash Memory                                           | 32 kB         | 64 kB                                  |
| RAM                                                            | 4 kB          | 8 kB                                   |
| Number of Memory Banks                                         | 1 (32 kB)     | 2 (32 kB each)                         |
| SPI Communication Hardware                                     | Not Available | Available (Pin Numbers 50, 51, 52, 53) |
| I <sup>2</sup> C Communication Hardware (in addition to PMBUS) | Not Available | Available (Pin Numbers 19, 20)         |
| Peak Current Mode Control                                      | EADC2 Only    | Available on all EADC channels         |
| EADC A0 Min Output Voltage (Max)                               | 100 mV        | 21 mV                                  |
| RTC Function - External Clock Input                            | Not Available | Available (Pin Numbers 45, 62)         |
| External PWM Timers                                            | 2             | 4                                      |
| Timer Capture Modules                                          | 1             | 2                                      |
| Total GPIO                                                     | 30            | 43                                     |
| ADC12 Inputs                                                   | 14            | 15                                     |

#### Table 1. Key Differences Between UCD3138 and UCD3138A64

For additional device information, see http://www.ti.com/product/ucd3138a64.

The UCD3138A64CEVM-660 is similar to the UCD3138CC64EVM-030. The UCD3138A64CEVM-660 is used either as a stand-alone control card to study the UCD3138A64 controller IC or as a DPWM controller board working with a power stage board to implement a fully-regulated power converter. To help the targeted off-line isolated power applications, this EVM has been designed to work seamlessly with two power converter EVMs offered by TI: UCD3138PSFBEVM-027, and UCD3138LLCEVM-028. Contact Texas Instruments for assistance obtaining the firmware source code used to interface the UCD3138A64 with these EVMs, which were originally developed to support the UCD3138 device. Alternately, the EVM can also be loaded with custom-developed firmware. In order to communicate with the UCD3138A64 digital controller in this EVM, a separate USB interface adapter EVM from Texas Instruments known as the <u>USB-TO-GPIO Adapter</u> is required. The USB-TO-GPIO Adapter is NOT supplied with UCD3138A64CEVM-660 evaluation module and must be purchased separately. Texas Instruments also offers a Graphical User Interface (GUI) in order to program the UCD3138A64 controller and configure parameters when used with the two power converter EVMs.

Microsoft, Windows are registered trademarks of Microsoft Corporation. All other trademarks are the property of their respective owners.

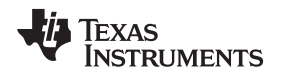

# 2 Description

UCD3138A64CEVM-660 is an EVM board, functioning as a control card for UCD3138A64PFC digital power supply applications. This EVM is used to control a power converter topology such as LLC Resonant Half-Bridge DC converter, and Phase-Shifted Full-Bridge DC converter, and so forth, by downloading the associated firmware and interfacing with an appropriate power stage board. When coupled with the appropriate corresponding firmware, the EVM works seamlessly with the following EVM boards:

- UCD3138PSFBEVM-027, <u>A Digital Controlled Phase-Shifted Full-Bridge DC-to-DC Converter</u> <u>Evaluation Board</u>
- UCD3138LLCEVM-028, <u>A Digital Controlled LLC Half-Bridge DC-to-DC Converter Evaluation board</u>

Contact Texas Instruments for assistance with obtaining the firmware source code used to interface the UCD3138A64 with these EVMs.

# 2.1 Typical Applications

- Off-line isolated power supply applications such as, LLC resonant half-bridge dc-dc power converter, and phase-shifted full-bridge dc-dc power converter
- Server systems
- Telecommunication systems

# 2.2 Features

- 40-pin digital signal connector to connect digital signals to power converters
- 40-pin analog signal connector to connect analog signals to power converters
- 2-Mbit SPI and I2C accessible EEPROMs for additional, onboard memory storage capacity
- JTAG connector
- LED indicator
- PMBus connector to PC computer connection through USB-to-GPIO adapter
- Rich test points to facilitate the IC evaluation, system design and circuit and firmware debugging

# 2.3 Configuring the EVM to Access EEPROM SPI or <sup>P</sup>C Communication with UCD3138A64

The UCD3138A64CEVM-660 contains all the features of the UCD3138CC64EVM-030. However, the UCD3138A64CEVM-660 adds two programmable EEPROM devices for use with the UCD3138A64 device – one accessed via SPI communication port and the other via the 2<sup>nd</sup> l<sup>2</sup>C port in UCD3138A64. Additionally, unlike the UCD3138064EVM-166, both EEPROMs can be accessed by the device simultaneously, since both SPI and l<sup>2</sup>C hardware have been assigned dedicated pins. Appropriate firmware is necessary to configure the UCD3138A64 device to choose the communication port desired. No hardware changes are required to interface with either the SPI or l<sup>2</sup>C EEPROMs.

- To choose I<sup>2</sup>C EEPROM, connect jumpers J9 and J10, each in position 1 (Pins 1 and 2). Also, make sure J7 and J8 are disconnected.
- To choose SPI EEPROM, connect jumpers J7 and J8 as well as jumpers J9 and J10, each in position 2 (Pins 2 and 3).

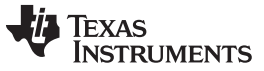

Specifications

# 3 Specifications

| Parameter                      | Notes and Conditions                                                                                    | Min      | TYP   | Max   | Unit   |  |  |  |  |
|--------------------------------|----------------------------------------------------------------------------------------------------|----------|-------|-------|--------|--|--|--|--|
| Connector J1                   |                                                                                                    |          |       |       |        |  |  |  |  |
| Analog signal connection       | Pin definition in compliance with UCD3138                                                               | 40 pin   |       |       |        |  |  |  |  |
| Connector J2                   |                                                                                                    |          |       |       |        |  |  |  |  |
| Digital signal connection      | Pin definition in compliance with UCD3138                                                               | 40 pin   |       |       |        |  |  |  |  |
| Pin 39                         | External voltage source input                                                                           | 11.5     | 12.0  | 12.5  | VDC    |  |  |  |  |
| 3.3-V connection to<br>PMBus   | Port to use on-board 3.3 $V_{\text{DC}}$ to bias PMBus                                                  | 3.25     | 3.30  | 3.35  | VDC    |  |  |  |  |
| Connector J3                   |                                                                                                    |          |       |       |        |  |  |  |  |
| 3.3-V on board to external use | Port to use 3.3 V on board to bias external circuit                                                     | 3.27     | 3.30  | 3.32  | VDC    |  |  |  |  |
| Connector J4                   |                                                                                                    |          |       |       |        |  |  |  |  |
| 3.3-V connection to<br>PMBus   | Port to use on board 3.3 $V_{\mbox{\tiny DC}}$ to bias or receive bias from PMBus                       | 3.25     | 3.30  | 3.32  | VDC    |  |  |  |  |
| Connector J5                   |                                                                                                    |          |       |       |        |  |  |  |  |
| PMBus connector                | PMBus Connection to USB to GPIO pin definition refer to TI standard USB-to-GPIO document <u>SLLU093</u> | Standard |       |       |        |  |  |  |  |
| JTAG                           | Standard JTAG communication connection                                                                  | Standard |       |       |        |  |  |  |  |
| Connector J6                   |                                                                                                    |          |       |       |        |  |  |  |  |
| JTAG                           | Standard JTAG communication connection                                                                  |          | Star  | ndard |        |  |  |  |  |
| <b>Operation Environment</b>   |                                                                                                    |          |       |       |        |  |  |  |  |
| Operating Temperature<br>Range | Natural Convection                                                                                      |          | 25    |       | °C     |  |  |  |  |
| Mechanical Characterstic       | S                                                                                                    |          |       |       |        |  |  |  |  |
|                                | Width                                                                                                   |          | 1.965 |       |        |  |  |  |  |
| Dimensions                     | Length                                                                                                  |          | 3.400 |       | inches |  |  |  |  |
|                                | Component height                                                                                        |          | 0.5   |       |        |  |  |  |  |

# Table 2. UCD3138A64EVM-660 Specifications

Copyright © 2014, Texas Instruments Incorporated

4

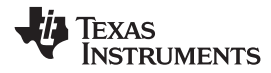

# 4 Schematics

Figure 1 and Figure 2 illustrate the schematic information for this EVM.

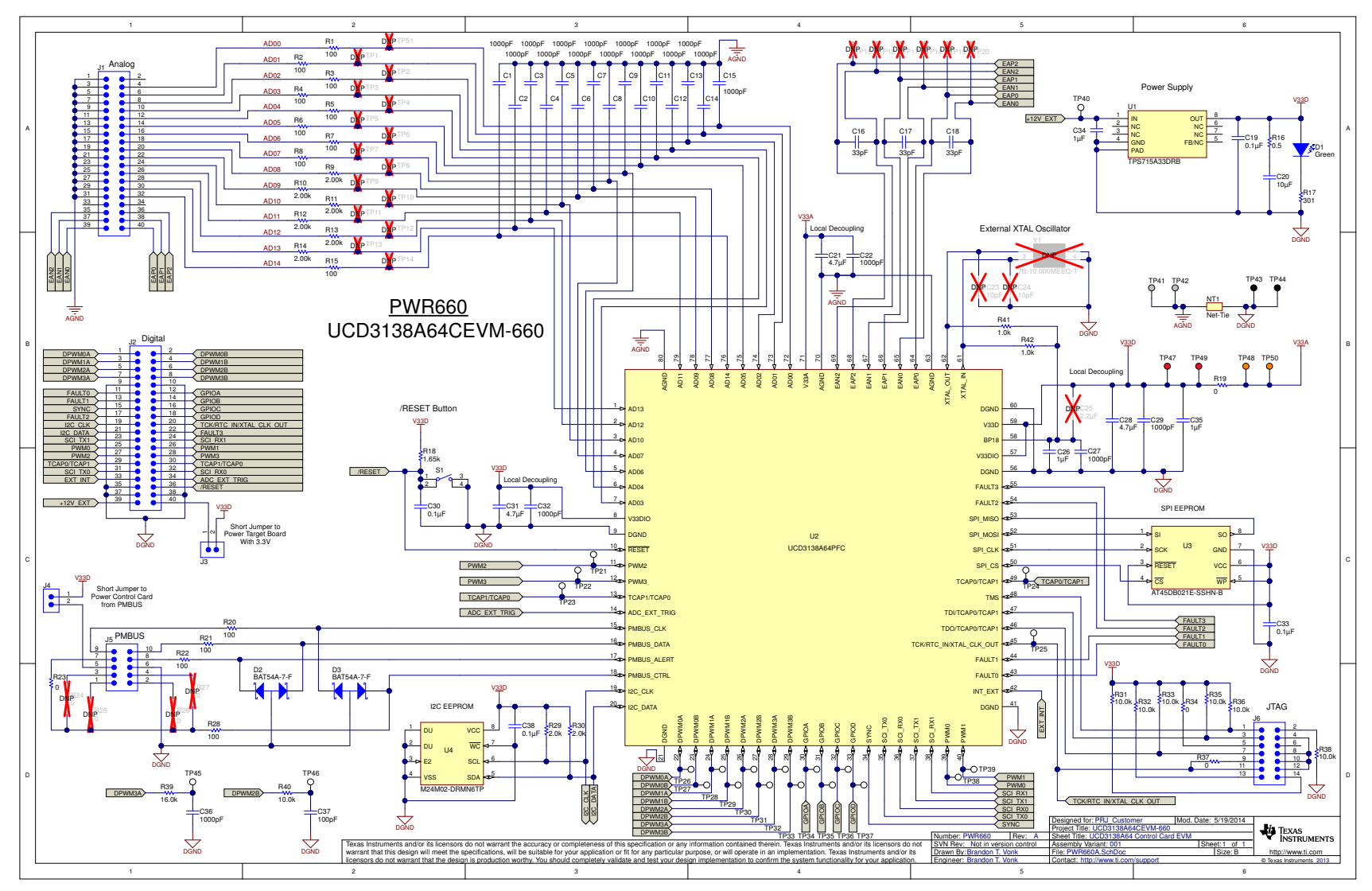

Figure 1. UCD3138A64EVM-660 Schematics (1 of 2)

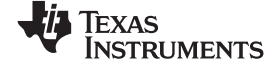

Schematics

www.ti.com

|   | 1                                                                          | 2                                                                                     | 3                                                                                                    | 4                                                                                                    | 5                                                                                         | â                                                                                |
|---|----------------------------------------------------------------------------|---------------------------------------------------------------------------------------|----------------------------------------------------------------------------------------------------|----------------------------------------------------------------------------------------------------|-------------------------------------------------------------------------------------------|----------------------------------------------------------------------------------|
| Г | 1                                                                          | <u>د</u>                                                                              | 3                                                                                                    | *                                                                                                    | U                                                                                         | · · ·                                                                            |
|   | × × ×                                                                      |                                                                                       |                                                                                                    |                                                                                                    |                                                                                           |                                                                                  |
|   |                                                                            | Label Table                                                                           |                                                                                                    |                                                                                                    |                                                                                           |                                                                                  |
|   | SH-J1                                                                      | Variant Label Text                                                                    |                                                                                                    |                                                                                                    |                                                                                           |                                                                                  |
|   | BCR Number DWD550                                                          | 001 UCD3138A64CEVM-660-002                                                            |                                                                                                    |                                                                                                    |                                                                                           |                                                                                  |
| А | PCB Rev: A LOGO                                                            |                                                                                       |                                                                                                    |                                                                                                    |                                                                                           | A                                                                                |
|   | Texas Ins                                                                  | struments                                                                             |                                                                                                    |                                                                                                    |                                                                                           |                                                                                  |
|   | ZZ1<br>Label Assembly Note                                                 |                                                                                       |                                                                                                    |                                                                                                    |                                                                                           |                                                                                  |
|   | This Assembly Note is for PCB labels only                                  |                                                                                       |                                                                                                    |                                                                                                    |                                                                                           |                                                                                  |
|   | Assembly Note<br>These assemblies are ESD sensitive, ESD precautions shall | I be observed.                                                                        |                                                                                                    |                                                                                                    |                                                                                           |                                                                                  |
|   | ZZ3                                                                        |                                                                                       |                                                                                                    |                                                                                                    |                                                                                           |                                                                                  |
|   | These assemblies must be clean and free from flux and all co               | contaminants. Use of no clean flux is not acceptable.                                 |                                                                                                    |                                                                                                    |                                                                                           |                                                                                  |
|   | ZZ4 Assembly Note These assembly note                                      | a IBC A 610 Class 2 unless athenvise specified                                        |                                                                                                    |                                                                                                    |                                                                                           |                                                                                  |
|   | mese assentioles must comply with workmanship standards                    | s in Grand Graps 2, unless differense specified.                                      |                                                                                                    |                                                                                                    |                                                                                           |                                                                                  |
|   | LBL1                                                                       |                                                                                       |                                                                                                    |                                                                                                    |                                                                                           |                                                                                  |
|   | PCB Label                                                                  |                                                                                       |                                                                                                    |                                                                                                    |                                                                                           |                                                                                  |
| в | Size: 0.65 X 0.20                                                          |                                                                                       |                                                                                                    |                                                                                                    |                                                                                           | в                                                                                |
|   |                                                                            |                                                                                       |                                                                                                    |                                                                                                    |                                                                                           |                                                                                  |
|   |                                                                            |                                                                                       |                                                                                                    |                                                                                                    |                                                                                           |                                                                                  |
|   |                                                                            |                                                                                       |                                                                                                    |                                                                                                    |                                                                                           |                                                                                  |
|   |                                                                            |                                                                                       |                                                                                                    |                                                                                                    |                                                                                           |                                                                                  |
|   |                                                                            |                                                                                       |                                                                                                    |                                                                                                    |                                                                                           |                                                                                  |
|   |                                                                            |                                                                                       |                                                                                                    |                                                                                                    |                                                                                           |                                                                                  |
|   |                                                                            |                                                                                       |                                                                                                    |                                                                                                    |                                                                                           |                                                                                  |
|   |                                                                            |                                                                                       |                                                                                                    |                                                                                                    |                                                                                           |                                                                                  |
|   |                                                                            |                                                                                       |                                                                                                    |                                                                                                    |                                                                                           |                                                                                  |
|   |                                                                            |                                                                                       |                                                                                                    |                                                                                                    |                                                                                           |                                                                                  |
| с |                                                                            |                                                                                       |                                                                                                    |                                                                                                    |                                                                                           | c                                                                                |
|   |                                                                            |                                                                                       |                                                                                                    |                                                                                                    |                                                                                           |                                                                                  |
|   |                                                                            |                                                                                       |                                                                                                    |                                                                                                    |                                                                                           |                                                                                  |
|   |                                                                            |                                                                                       |                                                                                                    |                                                                                                    |                                                                                           |                                                                                  |
|   |                                                                            |                                                                                       |                                                                                                    |                                                                                                    |                                                                                           |                                                                                  |
|   |                                                                            |                                                                                       |                                                                                                    |                                                                                                    |                                                                                           |                                                                                  |
|   |                                                                            |                                                                                       |                                                                                                    |                                                                                                    |                                                                                           |                                                                                  |
|   |                                                                            |                                                                                       |                                                                                                    |                                                                                                    |                                                                                           |                                                                                  |
|   |                                                                            |                                                                                       |                                                                                                    |                                                                                                    |                                                                                           |                                                                                  |
|   |                                                                            |                                                                                       |                                                                                                    |                                                                                                    |                                                                                           |                                                                                  |
|   |                                                                            |                                                                                       |                                                                                                    |                                                                                                    |                                                                                           |                                                                                  |
| D |                                                                            |                                                                                       |                                                                                                    |                                                                                                    |                                                                                           | D                                                                                |
|   |                                                                            |                                                                                       |                                                                                                    |                                                                                                    |                                                                                           |                                                                                  |
|   |                                                                            |                                                                                       |                                                                                                    |                                                                                                    | Designed for: PRJ Custo                                                                   | Mod. Date: 5/19/2014                                                             |
|   |                                                                            | Texas Instruments and/or its licensors d                                              | to not warrant the accuracy or completeness of this specification or any                                                                                 | information contained therein. Texas Instruments and/or its licensors do r                                                                               | Number: PWR660 Rev: A Sheet Title: UCD3138AI<br>Number: PWR660 Rev: A Sheet Title:        | Sheet:1 of 1                                                                     |
|   |                                                                            | warrant that this design will meet the sp<br>licensors do not warrant that the design | ecifications, will be suitable for your application or fit for any particular<br>is production worthy. You should completely validate and test your desi | urpose, or will operate in an implementation. Texas Instruments and/or its<br>on implementation to confirm the system functionality for your application | B Drawn By: File: PWR660A Hardwar<br>Engineer: Brandon T. Vonk Contact: http://www.ti.com | re ANSI-B.SchDoc Size: B http://www.ti.com<br>m/support © Texas Instruments 2013 |
|   | 1                                                                          | 2                                                                                     | 3                                                                                                    | 4                                                                                                    | 5                                                                                         | 6                                                                                |

Figure 2. UCD3138A64EVM-660 Schematics (2 of 2)

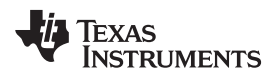

## 5 Test Equipment

# 5.1 PC Computer

#### 5.1.1 Operating System

• Microsoft® Windows® XP (32 bit), or Vista (32 bit), or Windows 7 (32 bit).

#### 5.1.2 USB-to-GPIO Interface Adapter

This adapter is to establish the communication between the control card UCC3138A64EVM-660 and the PC computer through the PMBus and the *GUI, Texas Instruments Fusion Digital Power Designer*. To order the USB-to-GPIO adaptor, visit: http://www.ti.com/tool/usb-to-gpio

#### 5.1.2.1 USB-to-GPIO Interface Adapter

Accessories including:

- USB interface adapter (HPA172)
- USB cable, 5-pin B Mini Male to Type A Male
- Ribbon cable, socket to socket, 10 pin, 2 headers, polarized

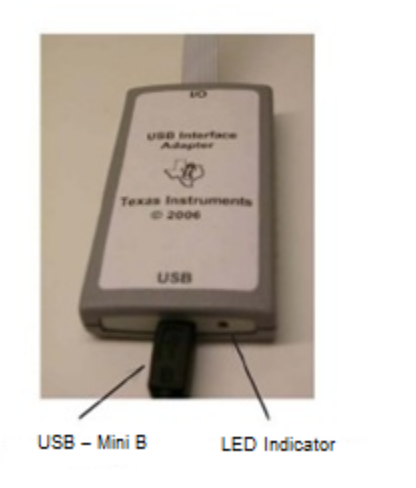

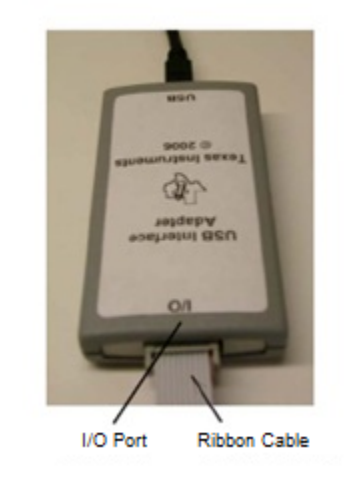

Figure 3. USB-to-GPIO Interface Adapter (HPA172)

# 5.2 Oscilloscope

An analog or digital oscilloscope capable of 200-MHz bandwidth, with appropriate accompanying oscilloscope probe.

7

## 6 Equipment Setup

# 6.1 Graphical User Interface (GUI)

#### 6.1.1 File for Installation

The GUI installation file is *TI-Fusion-Digital-Power-Designer-Version-1.9.54.exe* or newer version. Obtain the latest version of GUI from <a href="http://www.ti.com/tool/fusion\_digital\_power\_designer">http://www.ti.com/tool/fusion\_digital\_power\_designer</a>.

#### 6.1.2 Installation

Double click and launch the **.exe** file to start the installation. Click **Next** on the subsequent dialog windows. When present, click **I accept the agreement** after reading it, then click **Install**. After the installation, click **Finish** to exit setup, then click **Exit Program**.

#### 6.1.3 Launch UCD3138A64 Device GUI

The GUI for the UCD3138A64EVM-660 board is launched with the following steps:

Click the Windows Start  $\rightarrow$  click All Programs  $\rightarrow$  click Texas Instruments Fusion Digital Power Designer  $\rightarrow$  click Device GUIs  $\rightarrow$  click UCD3xxx and UCD9xxx Device GUI.

## 6.2 Hardware Setup

#### 6.2.1 Setup Overview

Figure 4 shows the connection between UCD3138A64EVM-660 and the PC computer through USB-to-GPIO Interface Adapter.

USB Adapter Connection:

- Connect one end of the ribbon cable to the EVM (PWR660) and connect the other end to the USB interface adapter.
- Connect the Mini-USB connector of the USB cable to the USB interface adapter and connect the other end to the USB port of the PC computer.

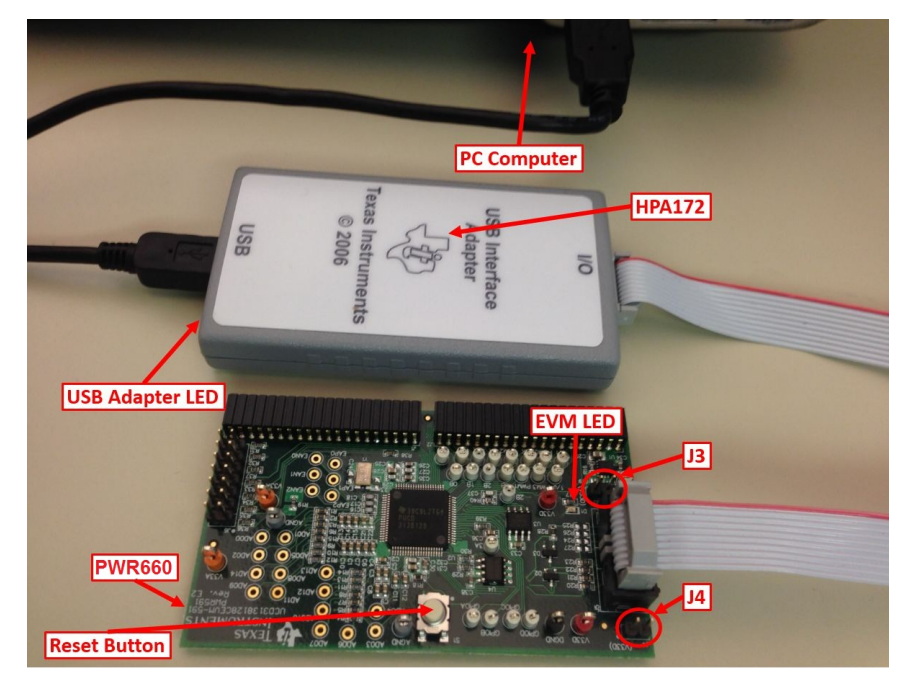

Figure 4. UCD3138A64EVM-660 Test Connections

8

# 6.3 List of Test Points

| Test Points | Name               | Description                                                                                          |
|-------------|--------------------|----------------------------------------------------------------------------------------------------|
| TP1         | 3.3 VA             | 3.3-V analog on board                                                                                |
| TP51        | AD00               | A to D converter channel AD00                                                                        |
| TP1 to TP14 | AD01 to AD14       | A to D converter channels AD01 to AD14                                                               |
| TP15        | EAP2               | Error A to D converter channel EAP2                                                                  |
| TP16        | EAN2               | Error A to D converter channel EAN2                                                                  |
| TP17        | EAP1               | Error A to D converter channel EAP1                                                                  |
| TP18        | EAN1               | Error A to D converter channel EAN1                                                                  |
| TP19        | EAP0               | Error A to D converter channel EAP0                                                                  |
| TP20        | EAN0               | Error A to D converter channel EAN0                                                                  |
| TP21        | PWM2               | Pulse-width modulated channel PWM2                                                                   |
| TP22        | PWM3               | Pulse-width modulated channel PWM3                                                                   |
| TP23        | TCAP1/TCAP0        | Timer capture input TCAP1 (or TCAP0, if alternately assigned)                                        |
| TP24        | TCAP0/TCAP1        | Timer capture input TCAP0 (or TCAP1, if alternately assigned)                                        |
| TP25        | TCK/RTC_IN/RTC_OUT | JTAG TCK, or RTC_IN or RTC_OUT (10-MHz external digital clock input/output, if alternately assigned) |
| TP26        | DPWM0A             | Digital pulse-width modulated channel 0A                                                             |
| TP27        | DPWM0B             | Digital pulse-width modulated channel 0B                                                             |
| TP28        | DPWM1A             | Digital pulse-width modulated channel 1A                                                             |
| TP29        | DPWM1B             | Digital pulse-width modulated channel 1B                                                             |
| TP30        | DPWM2A             | Digital pulse-width modulated channel 2A                                                             |
| TP31        | DPWM2B             | Digital pulse-width modulated channel 2B                                                             |
| TP32        | DPWM3A             | Digital pulse-width modulated channel 3A                                                             |
| TP33        | DPWM3B             | Digital pulse-width modulated channel 3B                                                             |
| TP34        | GPIOA              | General purpose I/O pin A                                                                            |
| TP35        | GPIOB              | General purpose I/O pin B                                                                            |
| TP36        | GPIOC              | General purpose I/O pin C                                                                            |
| TP37        | GPIOD              | General purpose I/O pin D                                                                            |
| TP38        | PWM0               | Pulse-width modulated channel PWM2                                                                   |
| TP39        | PWM1               | Pulse-width modulated channel PWM2                                                                   |
| TP40        | +12V_EXT           | External 12 V <sub>DC</sub> input to 3.3-V regulator                                                 |
| TP41        | AGND               | Analog ground test point                                                                             |
| TP42        | AGND               | Analog ground test point                                                                             |
| TP43        | DGND               | Digital ground test point                                                                            |
| TP44        | DGND               | Digital ground test point                                                                            |
| TP45        | RC Filter 3A       | DPWM3A RC Filter                                                                                     |
| TP46        | RC Filter 2B       | DPWM2B RC Filter                                                                                     |
| TP47        | V33D               | Digital 3.3-V <sub>DC</sub> test point                                                               |
| TP48        | V33A               | Analog 3.3-V <sub>DC</sub> test point                                                                |
| TP49        | V33D               | Digital 3.3-V <sub>DC</sub> test point                                                               |
| TP50        | V33A               | Analog 3.3-V <sub>DC</sub> test point                                                                |
| J1          | Analog Connection  | 40-pin header, analog signals, connects to target power stage EVM                                    |
| J2          | Digital Connection | 40-pin header, digital signals, connects to target power stage EVM                                   |
| J3          | V33D               | Jumper header, connect jumper to supply target board with 3.3 $V_{\text{DC}}$                        |
| J4          | V33D               | Jumper header, if jump across, 3.3 V supplied from USB connection                                    |
| J5          | PMBus Connection   | PMBus connector, 10 pins                                                                             |
| J6          | JTAG Connection    | JTAG connector, 14 pin header                                                                        |
| S1          | RESET              | UCD3138A64 reset, push to reset                                                                      |

### **Table 3. Test Point Functions**

Equipment Setup

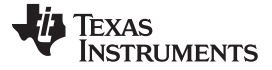

Test Procedure

## 7 Test Procedure

### 7.1 Download Firmware Code to UCD3138A64EVM-660

Use the following steps to download the firmware code:

- 1. Set up the EVM connection based on Figure 4. The LED of the USB adapter lights.
- 2. Use provided jumper and jump across J4. The LED of the EVM lights.
- 3. Launch the UCD3xxx/UCD9xxx device GUI following the steps described in Section 6.1.3. A window shown in Figure 5 appears.
- 4. Click Firmware Download; then a new window appears as shown in Figure 6. Click Select File and browse an intended firmware code file with file extension .x0, for example, cycloneA64.x0; then click Download. The firmware of cycloneA64.x0 is downloaded to the UCD3138A64 device on the UCD3138A64CEVM-660 EVM. When prompted, click Yes to complete the download. Click Close to exit the download window.
- 5. After the firmware code downloads to the UCD3138A64 device, the intended test can be performed.

| ttings                                                                                                    |                                                                                                    |
|----------------------------------------------------------------------------------------------------|----------------------------------------------------------------------------------------------------|
| atus                                                                                                    | Tools                                                                                                    |
| ttached: ROM UCD31xx A64 Rev1                                                                                                    | Scan Device in ROM Mode                                                                                                    |
| st ROM Found:<br>IC Info: UCD31xx A64 Rev 1<br>ROM Info: ROM v1 IC v6<br>Package ID: 80-pin<br>st Program Found:<br>Address:<br>DEVICE_ID:<br>MFR_MODEL:<br>MFR_REVISION: | Scan for Device in Program Mode: DEVICE ID_DEVICE CODE       IC_DEVICE ID_EVICE CODE       IC_DEVICE ID_EVICE ID_EVICE ID_EVICE ID_EVICE ID_EVICE ID_EVICE         When a device is found, dump additional PMBus commands |
| 9                                                                                                    |                                                                                                    |
| imestamp Message                                                                                                    |                                                                                                    |
| 6:34:19.655 Click one of the scan buttons to find a device in f                                                                                                    | ROM or program mode                                                                                                    |
| 5:34:23.444 Looking for device in ROM mode at address 11d                                                                                                    |                                                                                                    |
| 5:34:23.444 Reading ROM version                                                                                                    |                                                                                                    |
| 5:34:27.603 Found ROM v1 IC v6 - UCD31xx A64 Rev1                                                                                                    |                                                                                                    |
| Copy Log Clear Log                                                                                                    | Display all SMBus/12C activity in lo                                                                                                    |

Figure 5. UCD3xxx/UCD9xxx Device GUI

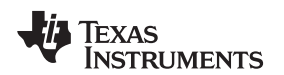

| 👆 Fusion Digital Pov                                                                                                    | ver Firmware Download Tool                                                                                                    |                                                                                | _ • 🛛                                    |  |  |  |  |  |
|----------------------------------------------------------------------------------------------------|----------------------------------------------------------------------------------------------------|--------------------------------------------------------------------------------|------------------------------------------|--|--|--|--|--|
| Note: Use the Fusion GUI's<br>Unlike the Fusion GU                                                                                                   | : built-in firmware download tool if you need to download/reset da<br>II, this tool does not require that the device have firmware loade                                                                                                    | ata flash but want to keep your curren<br>d or be able to execute its program. | t PMBus configuration.                   |  |  |  |  |  |
| Firmware File: C:\%Project                                                                                                    | ctLocation%\cycloneA64.x0                                                                                                    |                                                                                | Select File                              |  |  |  |  |  |
| Data flash mode:<br>Download data flash<br>(mass erases first)<br>Erase data flash<br>Skip data flash<br>Write pattern:<br>DXAA<br>Boot support Help | Program flash checksum write mode (power up mode): DO NOT write program checksum (Stay in ROM) Select this option for experimental firmware or if you need to be able to perform low-level debugging via the ROM. When the UCD3XXX is powered on, it will stay in ROM mode. WRITE program checksum (Automatically execute Select this option for production devices. When the device is powered on, it will execute its program flash. Validate with checksum 0x PASS THRU whatever program checksum is in the firmware This action are been added to be the 6 memory insertion. | Flash block:<br>Block 0 (32 kB<br>Both (64 kB)                                 | Download                                 |  |  |  |  |  |
| Execute program when     Scan for device after p     Timestamp     Message                                                                           | Inis option can be used to test a infinitiare image produced<br>by the Fusion GUI. "The->Export" tout PFlash +DFlash<br>output or the UCD3XXX Device GUI's "Export Flash"<br>output.                                                                                                    | ed logging<br>I if device has not been factory trimme                          | ed ( <u>What's this?</u> )               |  |  |  |  |  |
| 16:35:08.842 USB Adap                                                                                                    | oter v1.0.11 [PEC; 400 kHz] Found (Adapter #1)                                                                                                    |                                                                                |                                          |  |  |  |  |  |
| 16:35:08.843 Looking fo                                                                                                    | Looking for device in ROM mode                                                                                                    |                                                                                |                                          |  |  |  |  |  |
| 16:35:08.881 ROM v1 I                                                                                                    | 16:35:08.881 ROM v1 IC v6 detected                                                                                                    |                                                                                |                                          |  |  |  |  |  |
| 16:35:08.881 Ready to                                                                                                    | download firmware                                                                                                    |                                                                                |                                          |  |  |  |  |  |
| Copy Log Clear L                                                                                                    | og Other Scan for Devi                                                                                                    | ces in Program Mode Scan for Dev                                               | rices in ROM Mode Close                  |  |  |  |  |  |
| Fusion Digital Power Desi                                                                                                    | gner v1.9.54 [2014-06-26]   ROM v1 IC v6                                                                                                    |                                                                                | TEXAS INSTRUMENTS   fusion digital power |  |  |  |  |  |

Figure 6. Firmware Code Downloading

# 7.2 Erase Firmware Code from UCD3138A64EVM-660

Erase the downloaded firmware from UCD3138A64 flash memory with the following steps and referencing Figure 6.

- 1. Click Device ID
- 2. Click Command Program to jump to ROM (SendByte 0xD9)
- 3. Click Erase/Set PFlash: 0xFF

# 7.3 Equipment Shutdown

- 1. Exit the GUI.
- 2. Disconnect the USB cable and the ribbon cable.

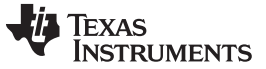

EVM Assembly Drawing and PCB layout

# 8 EVM Assembly Drawing and PCB layout

Figure 7 through Figure 12 show the design of the UCD3138A64CEVM-166 printed circuit board. PCB dimensions: L x W = 3.400 in x 1.965 in, PCB material: FR4 or compatible, four layers and 1-oz copper on each layer.

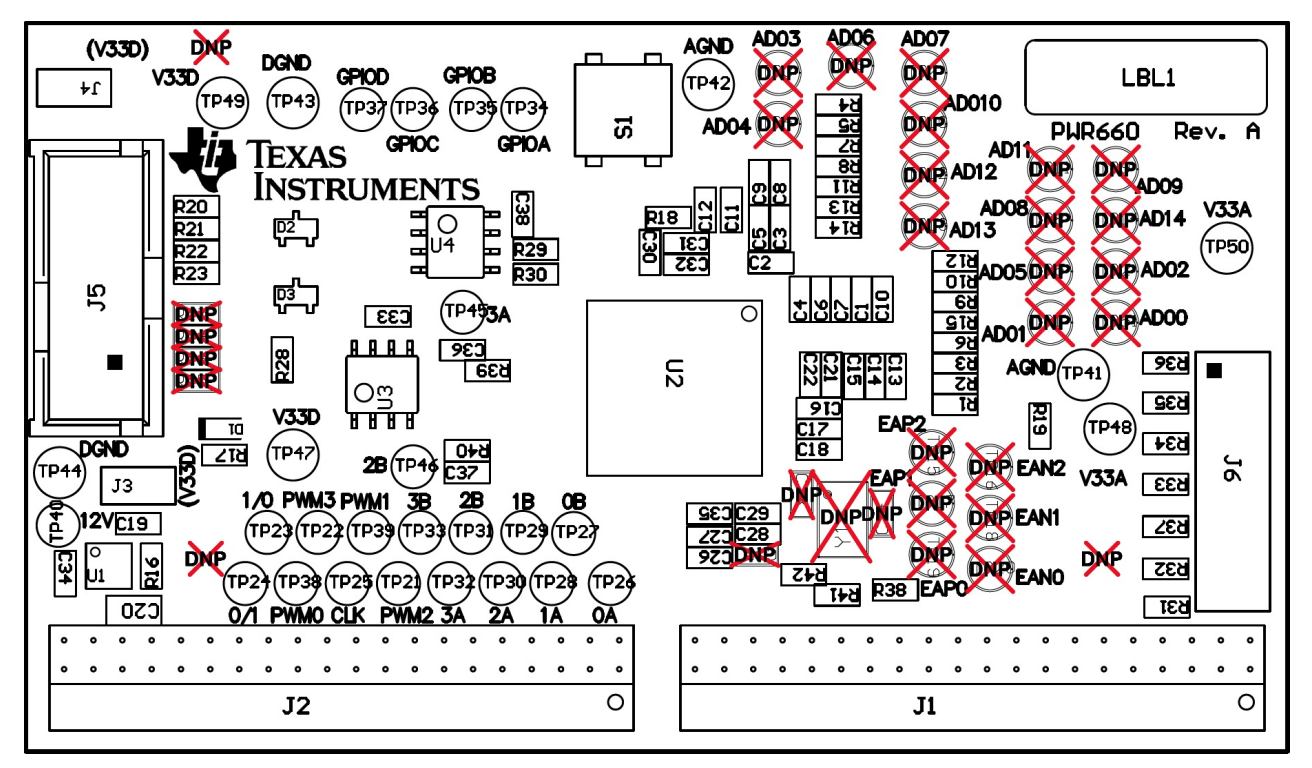

Figure 7. UCD3138A64EVM-660 Top Layer Assembly Drawing (Top View)

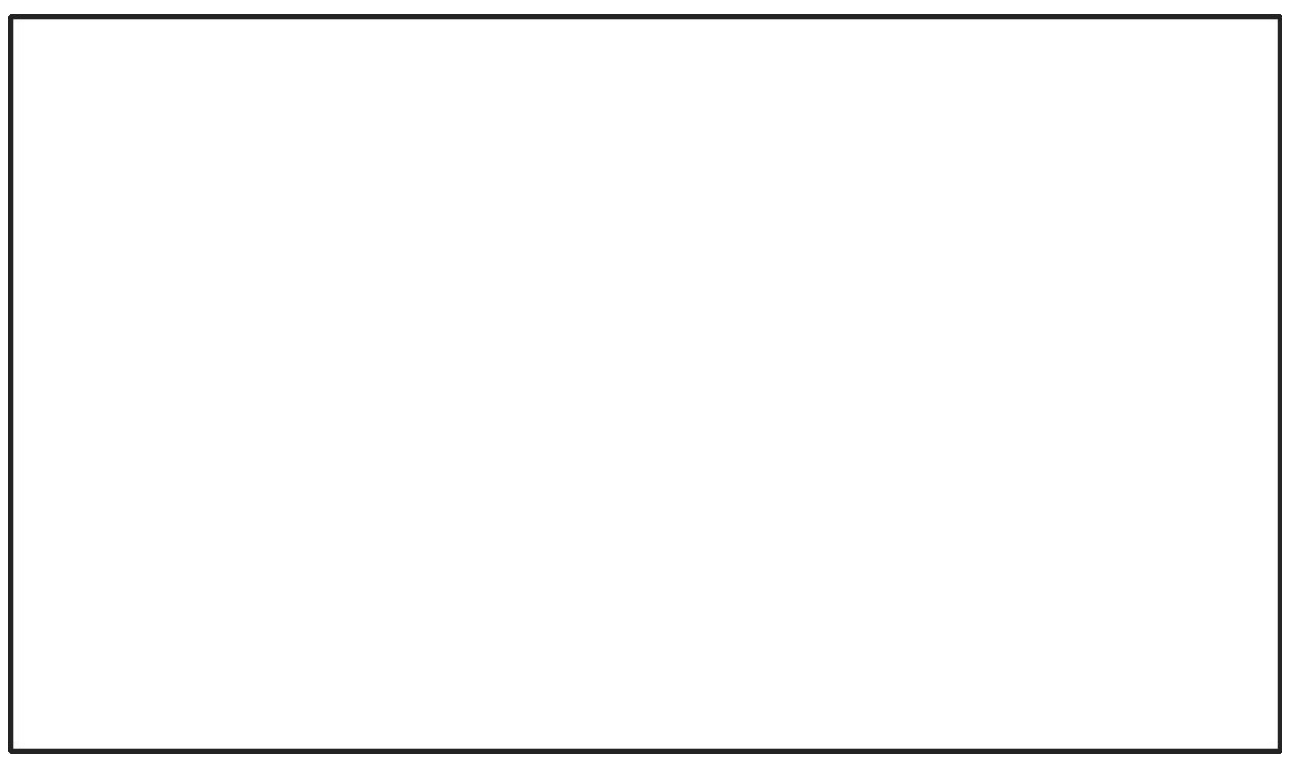

Figure 8. UCD3138A64EVM-660 Bottom Assembly Drawing (No Components)

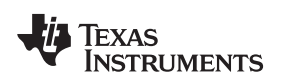

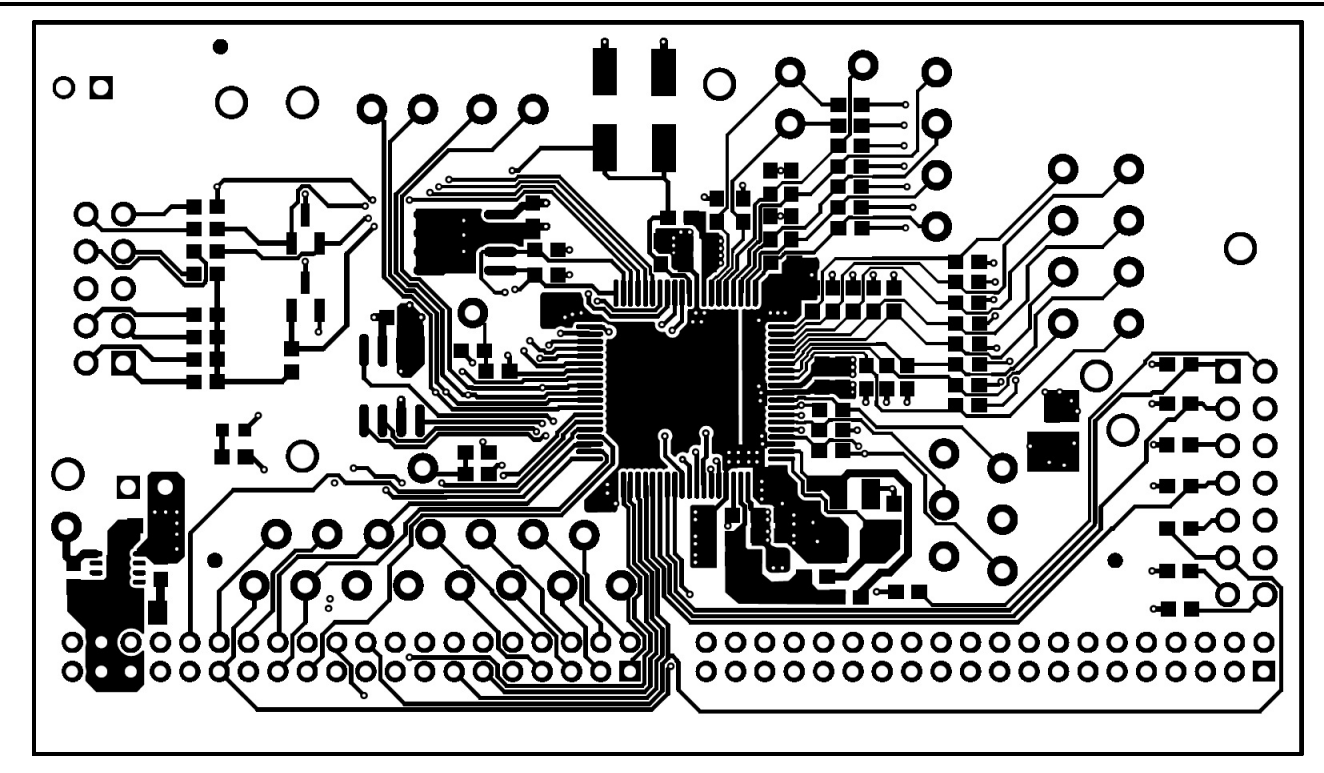

Figure 9. UCD3138A64EVM-660 Top Copper (Top View)

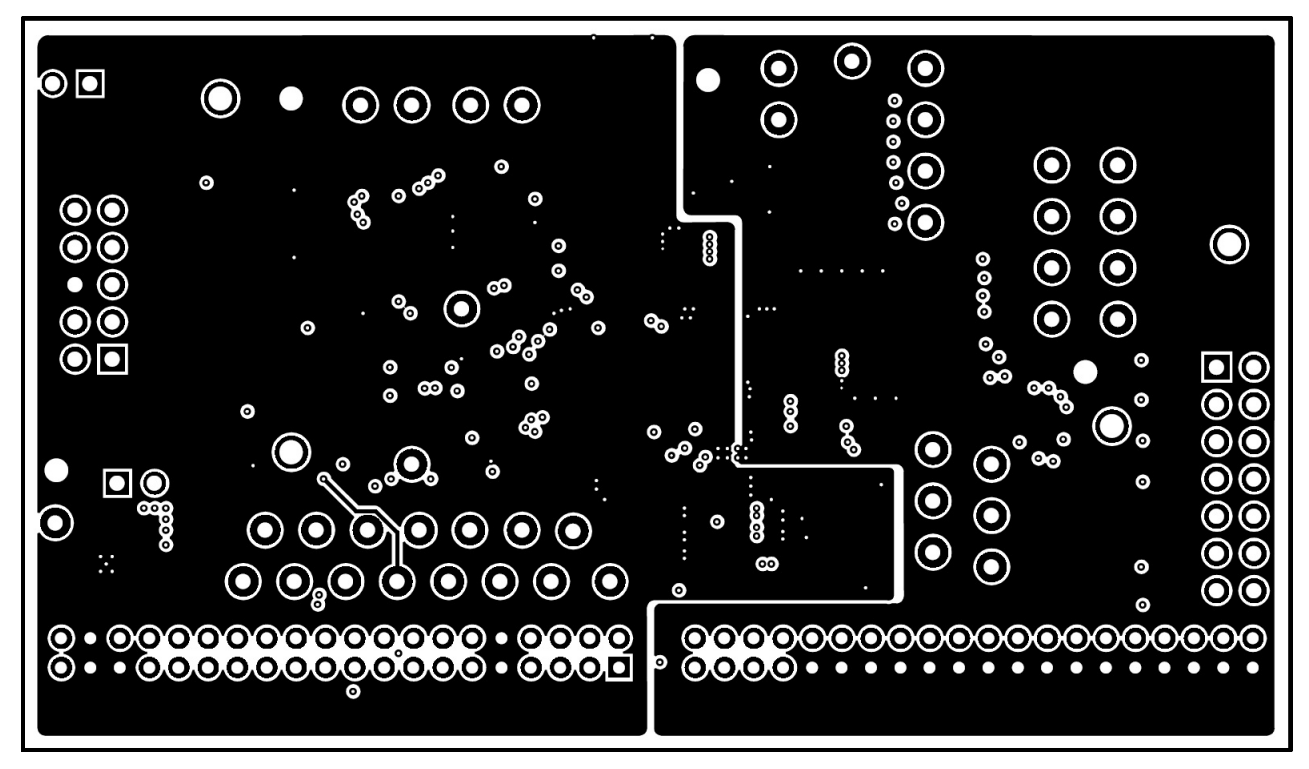

Figure 10. UCD3138A64EVM-660 Internal Layer 1 (Top View)

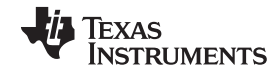

EVM Assembly Drawing and PCB layout

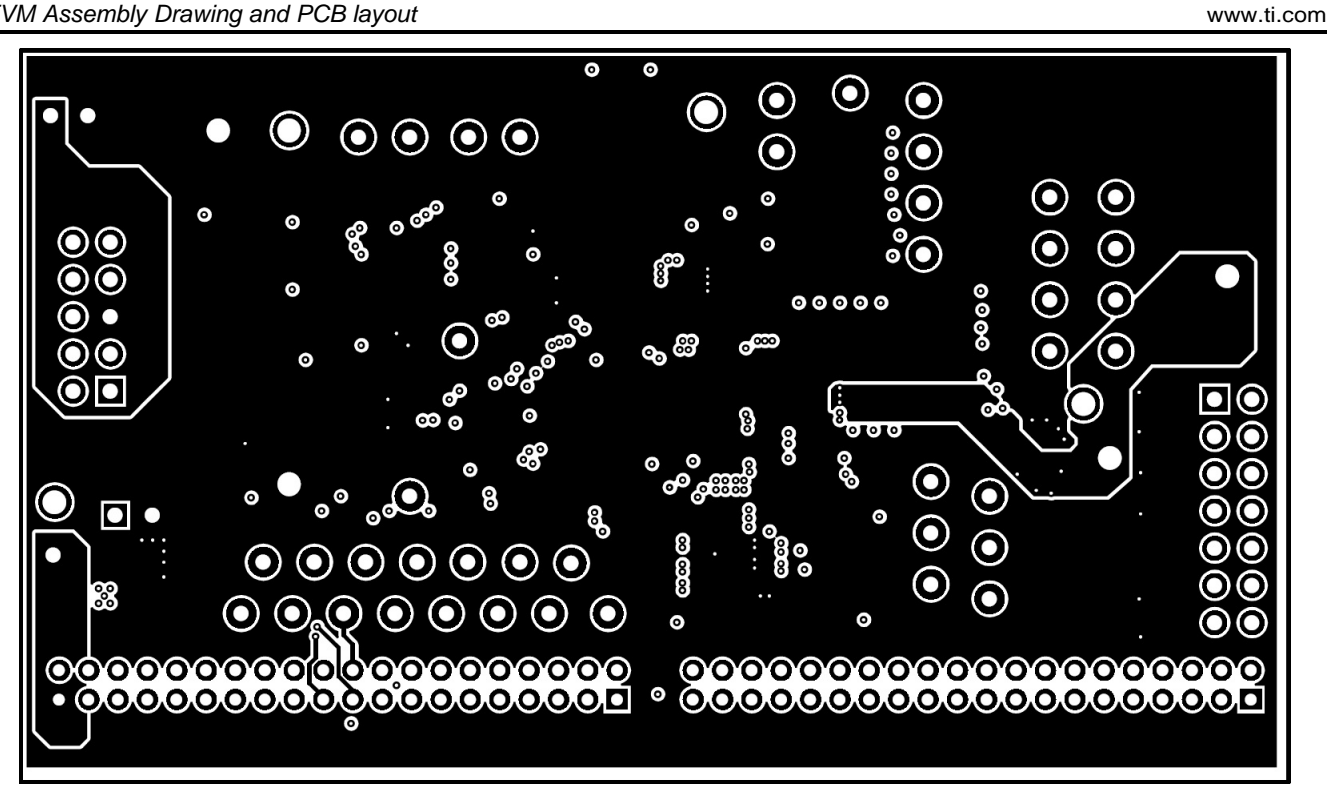

Figure 11. UCD3138A64EVM-660 Internal Layer 2 (Top View)

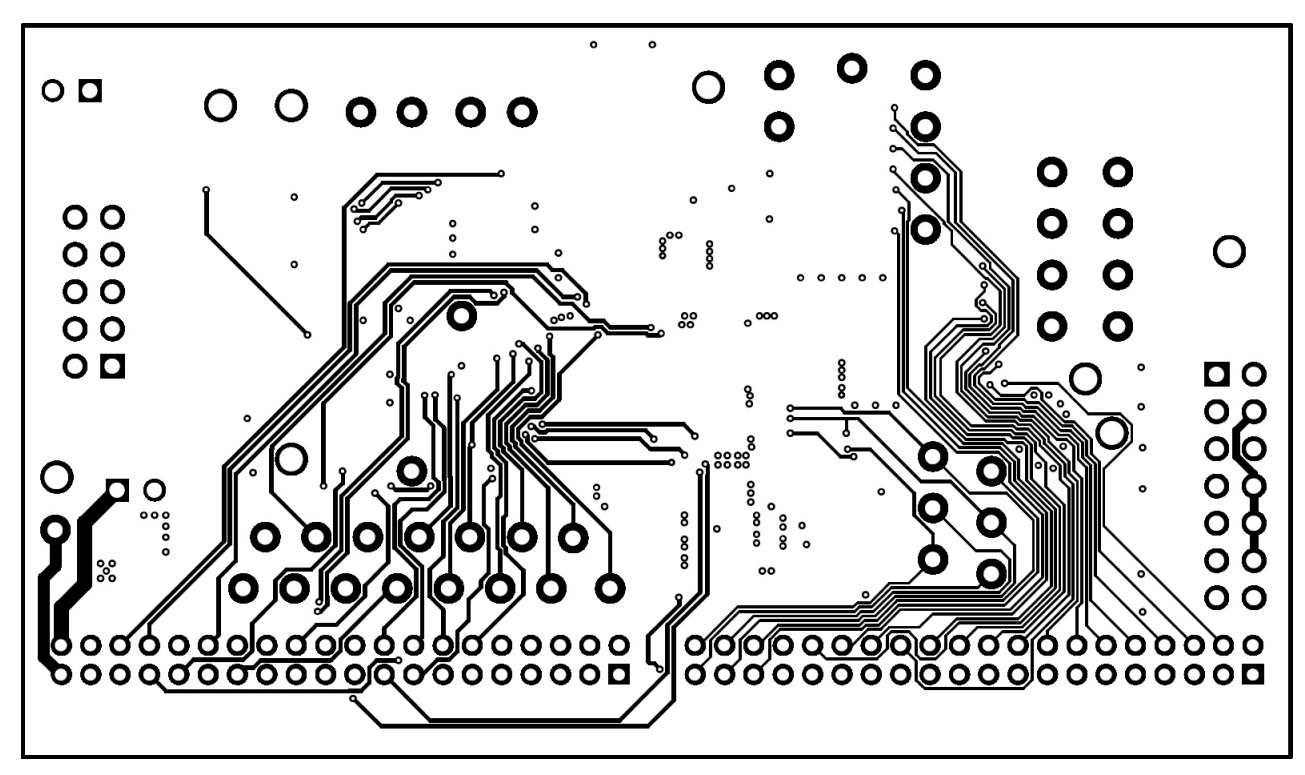

Figure 12. UCD313A64CEVM-660 Bottom Copper (Top View)

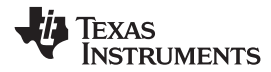

#### **Bill of Materials** 9

Table 4 lists the EVM components according to the schematic shown in Figure 1 and Figure 2.

# Table 4. Bill of Materials<sup>(1)</sup>

| Designator                  | Qty. | Value  | Description                                                                 | Pkg. Reference                                    | PartNumber         | Manufacturer                |
|-----------------------------|------|--------|-----------------------------------------------------------------------------|---------------------------------------------------|--------------------|-----------------------------|
| PCB                         | 1    |        | Printed Circuit Board                                                       |                                                   | PWR660             | Any                         |
| C1–C15, C36                 | 16   | 1000pF | CAP, CERM, 1000pF, 50V, ±10%, X7R, 0603                                     | 0603                                              | GRM188R71H102KA01D | Murata                      |
| C16–C18                     | 3    | 33pF   | CAP, CERM, 33pF, 50V, ±5%, C0G/NP0, 0603                                    | 0603                                              | GRM1885C1H330JA01D | Murata                      |
| C19, C30                    | 2    | 0.1µF  | CAP, CERM, 0.1µF, 16V, ±10%, X7R, 0603                                      | 0603                                              | GRM188R71C104KA01D | Murata                      |
| C20                         | 1    | 10µF   | CAP, CERM, 10µF, 10V, ±10%, X5R, 0805                                       | 0805                                              | GRM21BR61A106KE19L | Murata                      |
| C21, C28, C31               | 3    | 4.7µF  | CAP, CERM, 4.7µF, 16V, ±10%, X5R, 0603                                      | 0603                                              | GRM188R61C475KAAJ  | Murata                      |
| C22, C27, C29, C32          | 4    | 1000pF | CAP, CERM, 1000pF, 50V, ±5%, C0G/NP0, 0603                                  | 0603                                              | C0603C102J5GAC     | Kemet                       |
| C26, C35                    | 2    | 1µF    | CAP, CERM, 1µF, 16V, ±10%, X7R, 0603                                        | 0603                                              | GRM188R71C105KA12D | Murata                      |
| C33                         | 1    | 0.1µF  | CAP, CERM, 0.1µF, 25V, ±10%, X7R, 0603                                      | 0603                                              | GRM188R71E104KA01D | Murata                      |
| C34                         | 1    | 1µF    | CAP, CERM, 1µF, 25V, ±10%, X7R, 0603                                        | 0603                                              | GRM188R71E105KA12D | Murata                      |
| C37                         | 1    | 100pF  | CAP, CERM, 100pF, 50V, ±5%, C0G/NP0, 0603                                   | 0603                                              | C0603C101J5GAC     | Kemet                       |
| C38                         | 1    | 0.1µF  | CAP, CERM, 0.1µF, 25V, ±10%, X5R, 0603                                      | 0603                                              | GRM188R61E104KA01D | Murata                      |
| D1                          | 1    | Green  | LED, Green, SMD                                                             | 1.6x0.8x0.8mm                                     | LTST-C190GKT       | Lite-On                     |
| D2, D3                      | 2    | 30V    | Diode, Schottky, 30V, 0.2A, SOT-23                                          | SOT-23                                            | BAT54A-7-F         | Diodes Inc.                 |
| J1, J2                      | 2    |        | Receptacle, 2mm, 20x2, R/A, TH                                              | Header, 20x2 2 mm pitch receptacle<br>Right Angle | NPPN202FJFN-RC     | Sullins Connector Solutions |
| J3, J4                      | 2    |        | Header, 100mil, 2x1, Tin plated, TH                                         | Header, 2 PIN, 100mil, Tin                        | PEC02SAAN          | Sullins Connector Solutions |
| J5                          | 1    |        | Header (shrouded), 100mil, 5x2, Gold, TH                                    | 5x2 Shrouded header                               | 5103308-1          | TE Connectivity             |
| J6                          | 1    |        | Header, 100mil, 7x2, Tin plated, TH                                         | Header, 7x2, 100mil, Tin                          | PEC07DAAN          | Sullins Connector Solutions |
| LBL1                        | 1    |        | Thermal Transfer Printable Labels,<br>0.650" W x 0.200" H - 10,000 per roll | PCB Label 0.650"H x 0.200"W                       | THT-14-423-10      | Brady                       |
| R1–R8, R15, R20–R22,<br>R28 | 13   | 100    | RES, 100 Ω, 1%, 0.1W, 0603                                                  | 0603                                              | CRCW0603100RFKEA   | Vishay-Dale                 |
| R9–R14                      | 6    | 2.00k  | RES, 2.00kΩ, 1%, 0.1W, 0603                                                 | 0603                                              | CRCW06032K00FKEA   | Vishay-Dale                 |
| R16                         | 1    | 0.5    | RES, 0.5 Ω, 1%, 0.1W, 0603                                                  | 0603                                              | RL0603FR-070R5L    | Yageo America               |
| R17                         | 1    | 301    | RES, 301 Ω, 1%, 0.1W, 0603                                                  | 0603                                              | CRCW0603301RFKEA   | Vishay-Dale                 |
| R18                         | 1    | 1.65k  | RES, 1.65kΩ, 1%, 0.1W, 0603                                                 | 0603                                              | CRCW06031K65FKEA   | Vishay-Dale                 |
| R19, R23, R34, R37          | 4    | 0      | RES, 0 Ω, 5%, 0.1W, 0603                                                    | 0603                                              | CRCW06030000Z0EA   | Vishay-Dale                 |
| R29, R30                    | 2    | 2.0k   | RES, 2.0kΩ, 5%, 0.1W, 0603                                                  | 0603                                              | RC0603JR-072KL     | Yageo America               |
| R31–R33, R35, R36, R38      | 6    | 10.0k  | RES, 10.0kΩ, 1%, 0.1W, 0603                                                 | 0603                                              | CRCW060310K0FKEA   | Vishay-Dale                 |
| R39                         | 1    | 16.0k  | RES, 16.0kΩ, 1%, 0.1W, 0603                                                 | 0603                                              | RC0603FR-0716KL    | Yageo America               |
| R40                         | 1    | 10.0k  | RES, 10.0kΩ, 1%, 0.1W, 0603                                                 | 0603                                              | RC0603FR-0710KL    | Yageo America               |
| R41, R42                    | 2    | 1.0k   | RES, 1.0kΩ, 5%, 0.1W, 0603                                                  | 0603                                              | CRCW06031K00JNEA   | Vishay-Dale                 |
| S1                          | 1    |        | Switch, Tactile, SPST-NO, 1VA, 32V, SMT                                     | Switch, 6.3x5.36x6.6 mm, SMT                      | KT11P2JM34LFS      | C&K Components              |

<sup>(1)</sup> Unless otherwise noted, all parts may be substituted with equivalents.

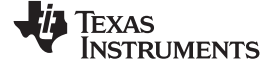

Bill of Materials

www.ti.com

# Table 4. Bill of Materials<sup>(1)</sup> (continued)

| Designator            | Qty. | Value  | Description                                                                              | Pkg. Reference                | PartNumber         | Manufacturer                |
|-----------------------|------|--------|------------------------------------------------------------------------------------------|-------------------------------|--------------------|-----------------------------|
| SH-J1                 | 1    | 1x2    | Shunt, 100mil, Flash Gold, Black                                                         | Closed Top 100mil Shunt       | SPC02SYAN          | Sullins Connector Solutions |
| TP21–TP40, TP45, TP46 | 22   | White  | Test Point, Miniature, White, TH                                                         | White Miniature Testpoint     | 5002               | Keystone                    |
| TP41, TP42            | 2    | Grey   | Test Point, Multipurpose, Grey, TH                                                       | Grey Multipurpose Testpoint   | 5128               | Keystone                    |
| TP43, TP44            | 2    | Black  | Test Point, Multipurpose, Black, TH                                                      | Black Multipurpose Testpoint  | 5011               | Keystone                    |
| TP47, TP49            | 2    | Red    | Test Point, Multipurpose, Red, TH                                                        | Red Multipurpose Testpoint    | 5010               | Keystone                    |
| TP48, TP50            | 2    | Orange | Test Point, Multipurpose, Orange, TH                                                     | Orange Multipurpose Testpoint | 5013               | Keystone                    |
| U1                    | 1    |        | HIGH INPUT VOLTAGE, MICROPOWER SON<br>PACKAGED, 80mA, LDO LINEAR REGULATORS,<br>DRB0008A | DRB0008A                      | TPS715A33DRB       | Texas Instruments           |
| U2                    | 1    |        | UCD3138A64PFC, PFC0080                                                                   | PFC0080A                      | UCD3138A64PFC      | Texas Instruments           |
| U3                    | 1    |        | 2-Mbit DataFlash (with Extra 64-Kbits), 1.65V Minimum SPI Serial Flash Memory, SOIC-8    | SOIC-8                        | AT45DB021E-SSHN-B  | Adesto Technologies         |
| U4                    | 1    |        | IC, EEPROM, 2MBIT, 1MHz, 8SOIC                                                           | SOIC-8                        | M24M02-DRMN6TP     | STMicroelectronics          |
| C23, C24              | 0    | 10pF   | CAP, CERM, 10pF, 50V, ±5%, C0G/NP0, 0603                                                 | 0603                          | C0603C100J5GACTU   | Kemet                       |
| C25                   | 0    | 2.2µF  | CAP, CERM, 2.2µF, 10V, ±10%, X7R, 0603                                                   | 0603                          | GRM188R71A225KE15D | Murata                      |
| FID1, FID2, FID3      | 0    |        | Fiducial mark. There is nothing to buy or mount.                                         | Fiducial                      | N/A                | N/A                         |
| R24–R27               | 0    | 0      | RES, 0 ohm, 5%, 0.1W, 0603                                                               | 0603                          | CRCW06030000Z0EA   | Vishay-Dale                 |
| TP1–TP20, TP51        | 0    | White  | Test Point, Miniature, White, TH                                                         | White Miniature Testpoint     | 5002               | Keystone                    |
| Y1                    | 0    |        | Crystal, 10.000MHz, 10pF, SMD                                                            | 5x0.9x3.2mm                   | 7B-10.000MEEQ-T    | TXC Corporation             |

# Composer Studio v5.5

# Appendix A Summary of Using Code

In this appendix, the basic steps of using Code Composer Studio v5.5 to compile firmware for the UCD3138 family of devices is described. A design flow is described but detailed steps for firmware code creation, and firmware and hardware debugging are beyond the scope of this user's guide.

# A.1 Importing a CCSv5 Project

Upon running CCSv5.5 for the first time, the **Workspace Launcher** window appears as shown in Figure 13. The user decides whether or not to use a workspace, where it is located, or to check the box that says **Use this as the default and do not ask again**. For this guide, a workspace is not used, so click **OK**.

| 🐨 Workspace              | Launcher                                                                                     |                   | X      |
|--------------------------|----------------------------------------------------------------------------------------------|-------------------|--------|
| Select a wo              | rkspace                                                                                      |                   |        |
| Code Comp<br>Choose a wo | oser Studio stores your projects in a folder cal<br>orkspace folder to use for this session. | lled a workspace. |        |
| Workspace:               | C:\Users\\workspace_v5_5                                                                     | •                 | Browse |
| Use this a               | s the default and do not ask again                                                           | ОК                | Cancel |

Figure 13. CCSv5.5 Workspace Launcher

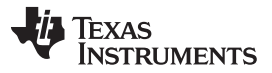

When the main window opens, click **Project** in the top navigation menu, then choose **Import Existing CCS Eclipse Project** as shown in Figure 14.

| \$ C                           | CCS Edit - TI Resource Explorer - Code Composer Studio |     |            |                                  |             |                                                                                        |                                                         |                  |    |    |         |     |
|--------------------------------|--------------------------------------------------------|-----|------------|----------------------------------|-------------|----------------------------------------------------------------------------------------|---------------------------------------------------------|------------------|----|----|---------|-----|
| File                           | Edit View Navigate                                     | Pro | ject Run   | Scripts                          | Window      | Help                                                                                   |                                                         | _                |    |    |         |     |
| 1                              | - 🛛 🕼 🔍 🔹 🕸                                            |     | New CCS    | Project                          |             |                                                                                        |                                                         |                  |    | 12 | CS Edit |     |
| <br>8<br>B                     | 1 TI Resource Explorer                                 |     | CCS Exam   | ple Proj                         | ects        |                                                                                        |                                                         |                  |    |    |         | - 8 |
|                                |                                                        |     | Build All  |                                  |             |                                                                                        | Ctrl+B                                                  |                  |    |    | 1       |     |
| 9                              | Packages: Welcome                                      |     | Build Con  | ifiguratio                       | ns          |                                                                                        |                                                         | <b>_</b>         |    |    |         |     |
|                                | Address:                                               |     | Clean      | rking Set                        |             |                                                                                        |                                                         |                  |    |    |         | -   |
|                                |                                                        |     | Build Aut  | omatical                         | lv          |                                                                                        |                                                         |                  |    |    |         |     |
|                                | We                                                     |     | Show Buil  | Show Build Settings er Studio v5 |             |                                                                                        |                                                         |                  |    |    |         |     |
|                                | You can                                                | n   | Add Files  |                                  |             |                                                                                        |                                                         | rom the Help mer | nu |    |         |     |
|                                |                                                        |     | Import Ex  | risting CC                       | S Eclipse   | Project                                                                                |                                                         |                  |    |    |         |     |
|                                |                                                        | 121 | Import Le  | gacy CC.                         | sv3.3 Proje | ct                                                                                     |                                                         |                  |    |    |         |     |
|                                |                                                        |     | Properties | s                                |             |                                                                                        |                                                         | rer              |    |    |         |     |
|                                | *                                                      |     | Examples   |                                  |             | <ul> <li>Irace</li> <li>GUI C</li> <li>ULP A</li> <li>System</li> <li>Welco</li> </ul> | Analyzer<br>composer<br>dvisor<br>m Analyz<br>ome to Gr | er<br>ace 2      |    |    |         | E   |
| Import Project Tutorial Videos |                                                        |     |            |                                  |             | 5                                                                                      |                                                         |                  |    |    |         |     |
| Support                        |                                                        |     |            |                                  |             | Code Composer Studio                                                                   |                                                         |                  |    |    |         |     |
|                                |                                                        | Ŋ   | Web Reso   | ources                           |             | ★ Exchanges ★ Exchanges ★ # # # # # # # # # # # # # # # # # # #                        |                                                         |                  |    |    |         | -   |
| 00                             | Licensed                                               |     |            |                                  |             |                                                                                        |                                                         |                  |    |    |         | 8   |

Figure 14. Import Existing CCS Eclipse Project

This opens the window shown in Figure 15. Under **Select search-directory**, click **Browse**, navigate to the target project, and click **OK**. For this example, the project is called **Training\_CCSv5.5** and is located in a folder called **Training\_CCS5v5**. Check the box next to the discovered project, and do not check **Copy projects into workspace**, or **Automatically import referenced projects**. Click **Finish**.

| Import CCS Eclipse Project                                                       |                                                                      |              |
|----------------------------------------------------------------------------------|----------------------------------------------------------------------|--------------|
| Select Existing CCS Ecli<br>Select a directory to search                         | pse Project<br>for existing CCS Eclipse projects.                    |              |
| Select search-directory:                                                         | C:\\Training_CCS5v5                                                  | Browse       |
| Select archive file:                                                             |                                                                      | Browse       |
| Discovered projects:                                                             |                                                                      |              |
| V 👕 Training_CCSv5.5                                                             | Select All                                                           |              |
|                                                                                  |                                                                      | Deselect All |
|                                                                                  |                                                                      | Refresh      |
| Copy projects into work<br>Automatically import re<br>Open the Resource Explored | space<br>ferenced projects<br>and browse available example projects. | u.           |
| (?)                                                                              |                                                                      | inish        |

Figure 15. Importing a CCSv5.5 Project

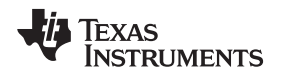

The project should be imported into CCSv5.5 and shown in the **Project Explorer** as shown in Figure 16. At this point, files in the project can be edited as required.

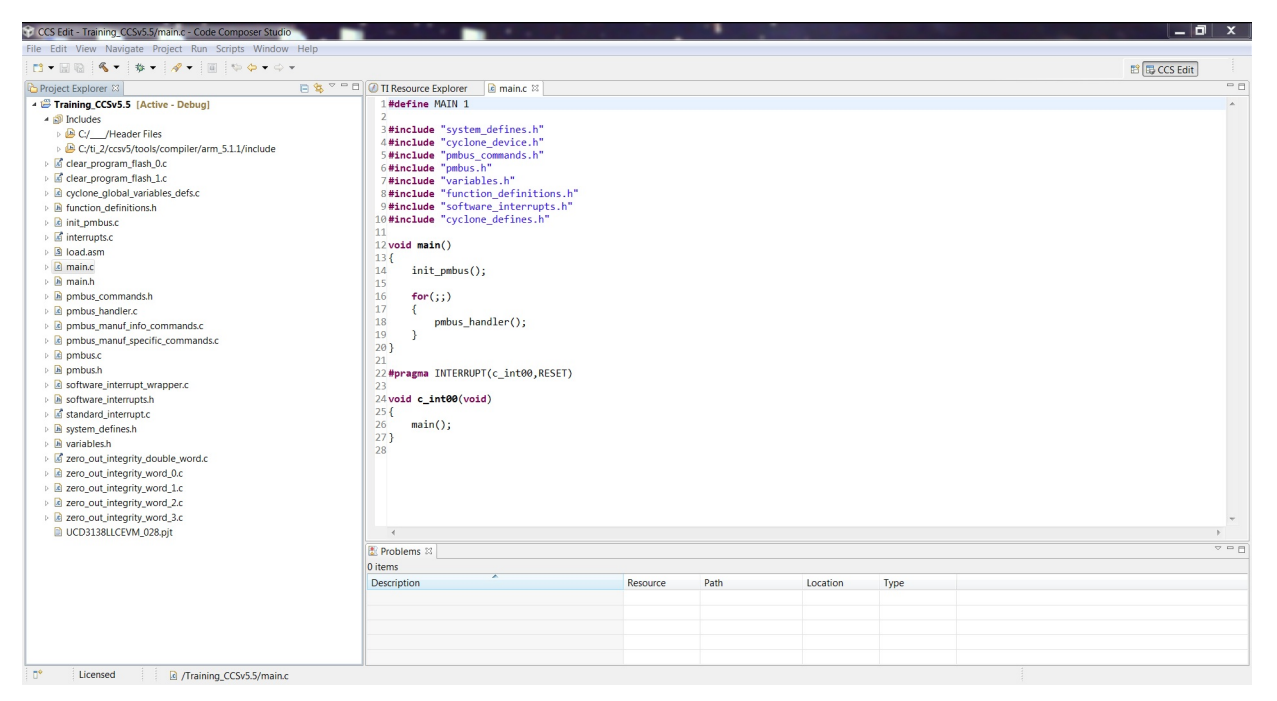

Figure 16. Project Explorer

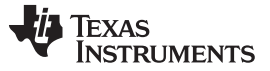

Build/Compile a Project Using Code Composer Studio v5.5

## A.2 Build/Compile a Project Using Code Composer Studio v5.5

For the UCD3138 family of devices, compiling a project produces an **Intel-hex (.x0)** firmware file that can be downloaded to, and run on the UCD3138 or related target device using the **UCD3XXX / UCD9XXX Device GUI** (part of the Fusion Design Online software from TI).

After editing the project files, Right-Click on the project in the Project explorer, and choose **Build Project**.

**NOTE:** If this is the first time building a UCD3138 or related project, and Cygwin is also installed on the PC that is performing the compilation, the instructions in Section 3.3 of the Application Note *Converting UCD3138 Firmware Project from Code Composer Studio Version 3.3 to 5.2* (SLUA679) must be followed. Mainly, the C:\CYGWIN or other similarly named directory must be renamed **temporarily** during this first build. This allows the new ARM library to be built properly. After this first build, the CYGWIN directory can be rolled back to its original name, and future builds can compile successfully.

Builds may take up to a minute or longer to compile for a first time build. Figure 17 shows the state of a successful build:

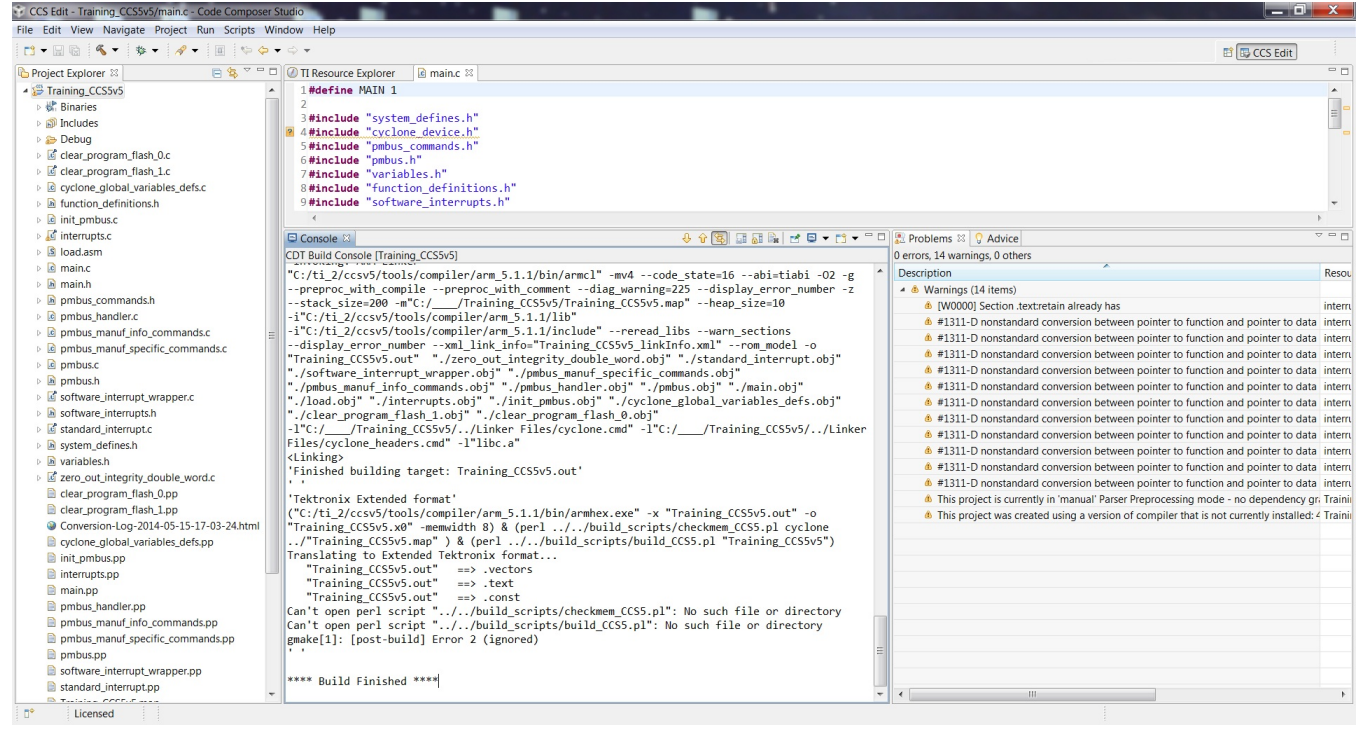

Figure 17. Successful Build of UCD3138-Related Source Code

When the build has finished, the **.x0** file is created and is placed in the project directory's debug folder. The filename that prefaces the **.x0** is the name of the project that was built (that is, a project named **Training\_CCS5v5** creates **Training\_CCS5v5.x0** as its firmware file). However, it must be noted that the project name must have no spaces, otherwise the **.x0** file is not generated.

This .x0 file can be run on the UCD3138 target device using the UCD3XXX / UCD9XXX Device GUI.

# A.3 References

- 1. UCD3138A64 Data Manual (SLUSBZ8)
- 2. UCD3138 Monitoring and Communications Programmer's Manual (SLUU996)
- 3. UCD3138 Digital Power Peripherals Programmer's Manual (SLUU995)
- 4. UCD3138 ARM and Digital System Programmer's Manual (SLUU994)
- 5. Fusion Digital Power Designer GUI for Isolated Power Applications User Guide (for UCD3138, UCD3138064, UCD3138A64 applications) (<u>SLUA676</u>)
- 6. Code Composer Studio v5 Wiki, Texas Instruments, http://processors.wiki.ti.com/index.php/Category:Code\_Composer\_Studio\_v5
- 7. Converting UCD3138 Firmware Project from Code Composer Studio Version 3.3 to 5.2 (SLUA679)
- 8. UCD3138A64 Programmer's Manual (SLUUB54)

References

#### **IMPORTANT NOTICE**

Texas Instruments Incorporated and its subsidiaries (TI) reserve the right to make corrections, enhancements, improvements and other changes to its semiconductor products and services per JESD46, latest issue, and to discontinue any product or service per JESD48, latest issue. Buyers should obtain the latest relevant information before placing orders and should verify that such information is current and complete. All semiconductor products (also referred to herein as "components") are sold subject to TI's terms and conditions of sale supplied at the time of order acknowledgment.

TI warrants performance of its components to the specifications applicable at the time of sale, in accordance with the warranty in TI's terms and conditions of sale of semiconductor products. Testing and other quality control techniques are used to the extent TI deems necessary to support this warranty. Except where mandated by applicable law, testing of all parameters of each component is not necessarily performed.

TI assumes no liability for applications assistance or the design of Buyers' products. Buyers are responsible for their products and applications using TI components. To minimize the risks associated with Buyers' products and applications, Buyers should provide adequate design and operating safeguards.

TI does not warrant or represent that any license, either express or implied, is granted under any patent right, copyright, mask work right, or other intellectual property right relating to any combination, machine, or process in which TI components or services are used. Information published by TI regarding third-party products or services does not constitute a license to use such products or services or a warranty or endorsement thereof. Use of such information may require a license from a third party under the patents or other intellectual property of the third party, or a license from TI under the patents or other intellectual property of TI.

Reproduction of significant portions of TI information in TI data books or data sheets is permissible only if reproduction is without alteration and is accompanied by all associated warranties, conditions, limitations, and notices. TI is not responsible or liable for such altered documentation. Information of third parties may be subject to additional restrictions.

Resale of TI components or services with statements different from or beyond the parameters stated by TI for that component or service voids all express and any implied warranties for the associated TI component or service and is an unfair and deceptive business practice. TI is not responsible or liable for any such statements.

Buyer acknowledges and agrees that it is solely responsible for compliance with all legal, regulatory and safety-related requirements concerning its products, and any use of TI components in its applications, notwithstanding any applications-related information or support that may be provided by TI. Buyer represents and agrees that it has all the necessary expertise to create and implement safeguards which anticipate dangerous consequences of failures, monitor failures and their consequences, lessen the likelihood of failures that might cause harm and take appropriate remedial actions. Buyer will fully indemnify TI and its representatives against any damages arising out of the use of any TI components in safety-critical applications.

In some cases, TI components may be promoted specifically to facilitate safety-related applications. With such components, TI's goal is to help enable customers to design and create their own end-product solutions that meet applicable functional safety standards and requirements. Nonetheless, such components are subject to these terms.

No TI components are authorized for use in FDA Class III (or similar life-critical medical equipment) unless authorized officers of the parties have executed a special agreement specifically governing such use.

Only those TI components which TI has specifically designated as military grade or "enhanced plastic" are designed and intended for use in military/aerospace applications or environments. Buyer acknowledges and agrees that any military or aerospace use of TI components which have *not* been so designated is solely at the Buyer's risk, and that Buyer is solely responsible for compliance with all legal and regulatory requirements in connection with such use.

TI has specifically designated certain components as meeting ISO/TS16949 requirements, mainly for automotive use. In any case of use of non-designated products, TI will not be responsible for any failure to meet ISO/TS16949.

| Products                     |                          | Applications                  |                                   |
|------------------------------|--------------------------|-------------------------------|-----------------------------------|
| Audio                        | www.ti.com/audio         | Automotive and Transportation | www.ti.com/automotive             |
| Amplifiers                   | amplifier.ti.com         | Communications and Telecom    | www.ti.com/communications         |
| Data Converters              | dataconverter.ti.com     | Computers and Peripherals     | www.ti.com/computers              |
| DLP® Products                | www.dlp.com              | Consumer Electronics          | www.ti.com/consumer-apps          |
| DSP                          | dsp.ti.com               | Energy and Lighting           | www.ti.com/energy                 |
| Clocks and Timers            | www.ti.com/clocks        | Industrial                    | www.ti.com/industrial             |
| Interface                    | interface.ti.com         | Medical                       | www.ti.com/medical                |
| Logic                        | logic.ti.com             | Security                      | www.ti.com/security               |
| Power Mgmt                   | power.ti.com             | Space, Avionics and Defense   | www.ti.com/space-avionics-defense |
| Microcontrollers             | microcontroller.ti.com   | Video and Imaging             | www.ti.com/video                  |
| RFID                         | www.ti-rfid.com          |                               |                                   |
| OMAP Applications Processors | www.ti.com/omap          | TI E2E Community              | e2e.ti.com                        |
| Wireless Connectivity        | www.ti.com/wirelessconne | ctivity                       |                                   |

Mailing Address: Texas Instruments, Post Office Box 655303, Dallas, Texas 75265 Copyright © 2014, Texas Instruments Incorporated

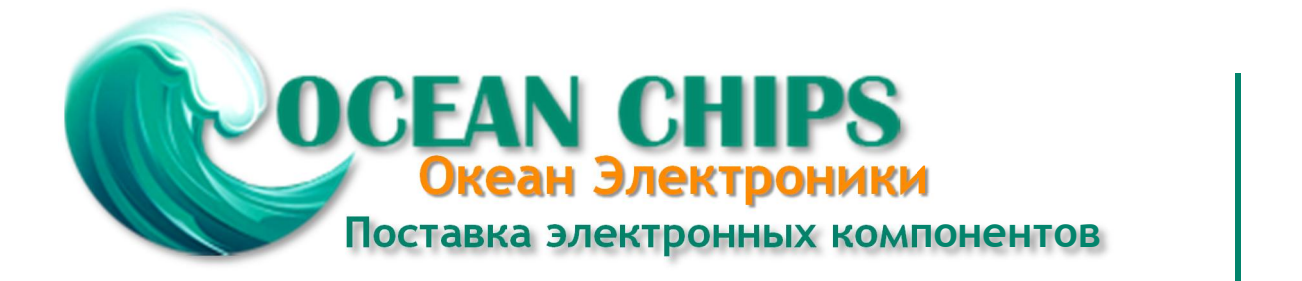

Компания «Океан Электроники» предлагает заключение долгосрочных отношений при поставках импортных электронных компонентов на взаимовыгодных условиях!

Наши преимущества:

- Поставка оригинальных импортных электронных компонентов напрямую с производств Америки, Европы и Азии, а так же с крупнейших складов мира;

- Широкая линейка поставок активных и пассивных импортных электронных компонентов (более 30 млн. наименований);

- Поставка сложных, дефицитных, либо снятых с производства позиций;
- Оперативные сроки поставки под заказ (от 5 рабочих дней);
- Экспресс доставка в любую точку России;
- Помощь Конструкторского Отдела и консультации квалифицированных инженеров;
- Техническая поддержка проекта, помощь в подборе аналогов, поставка прототипов;
- Поставка электронных компонентов под контролем ВП;
- Система менеджмента качества сертифицирована по Международному стандарту ISO 9001;

- При необходимости вся продукция военного и аэрокосмического назначения проходит испытания и сертификацию в лаборатории (по согласованию с заказчиком):

- Поставка специализированных компонентов военного и аэрокосмического уровня качества (Xilinx, Altera, Analog Devices, Intersil, Interpoint, Microsemi, Actel, Aeroflex, Peregrine, VPT, Syfer, Eurofarad, Texas Instruments, MS Kennedy, Miteq, Cobham, E2V, MA-COM, Hittite, Mini-Circuits, General Dynamics и др.);

Компания «Океан Электроники» является официальным дистрибьютором и эксклюзивным представителем в России одного из крупнейших производителей разъемов военного и аэрокосмического назначения «JONHON», а так же официальным дистрибьютором и эксклюзивным представителем в России производителя высокотехнологичных и надежных решений для передачи СВЧ сигналов «FORSTAR».

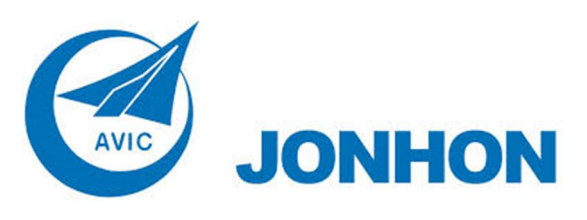

«JONHON» (основан в 1970 г.)

Разъемы специального, военного и аэрокосмического назначения:

(Применяются в военной, авиационной, аэрокосмической, морской, железнодорожной, горно- и нефтедобывающей отраслях промышленности)

«FORSTAR» (основан в 1998 г.)

ВЧ соединители, коаксиальные кабели, кабельные сборки и микроволновые компоненты:

(Применяются в телекоммуникациях гражданского и специального назначения, в средствах связи, РЛС, а так же военной, авиационной и аэрокосмической отраслях промышленности).

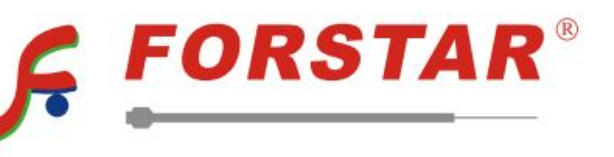

Телефон: 8 (812) 309-75-97 (многоканальный) Факс: 8 (812) 320-03-32 Электронная почта: ocean@oceanchips.ru Web: http://oceanchips.ru/ Адрес: 198099, г. Санкт-Петербург, ул. Калинина, д. 2, корп. 4, лит. А